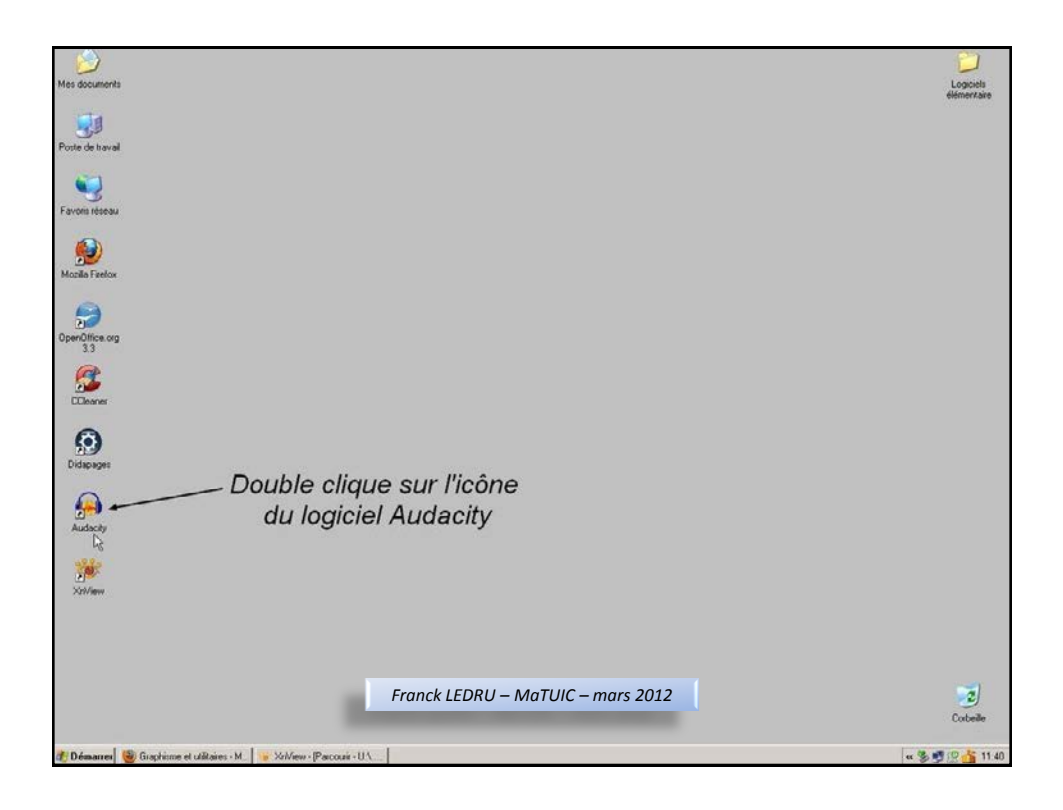

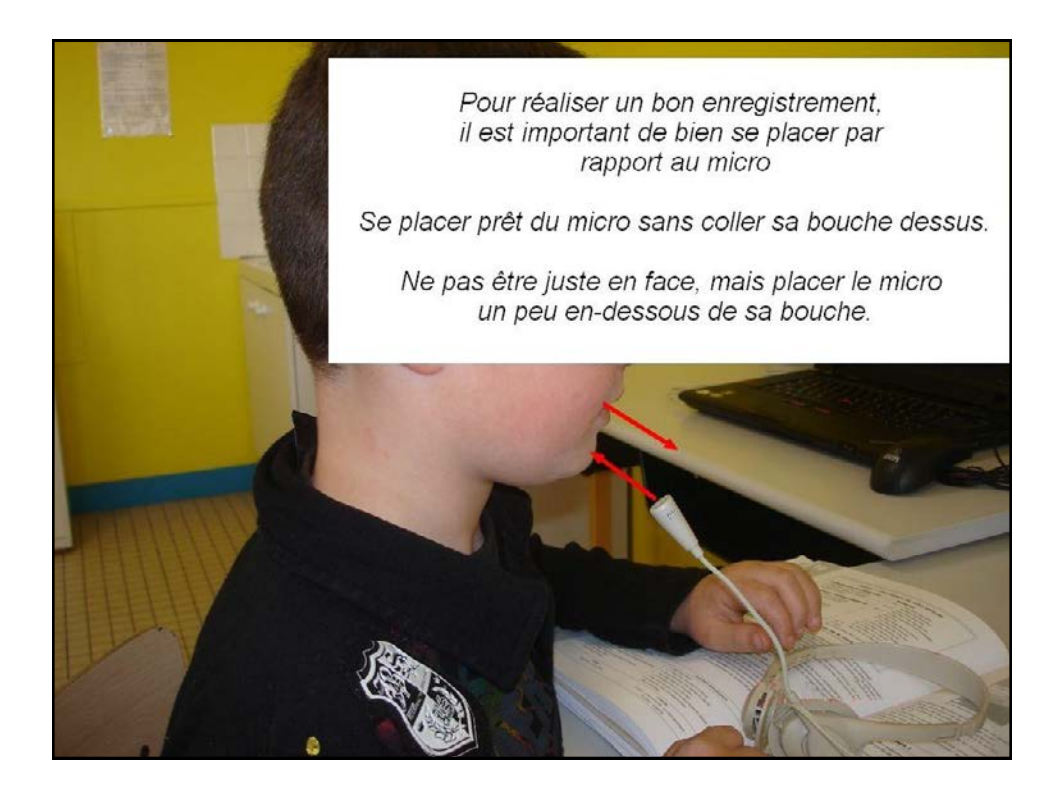

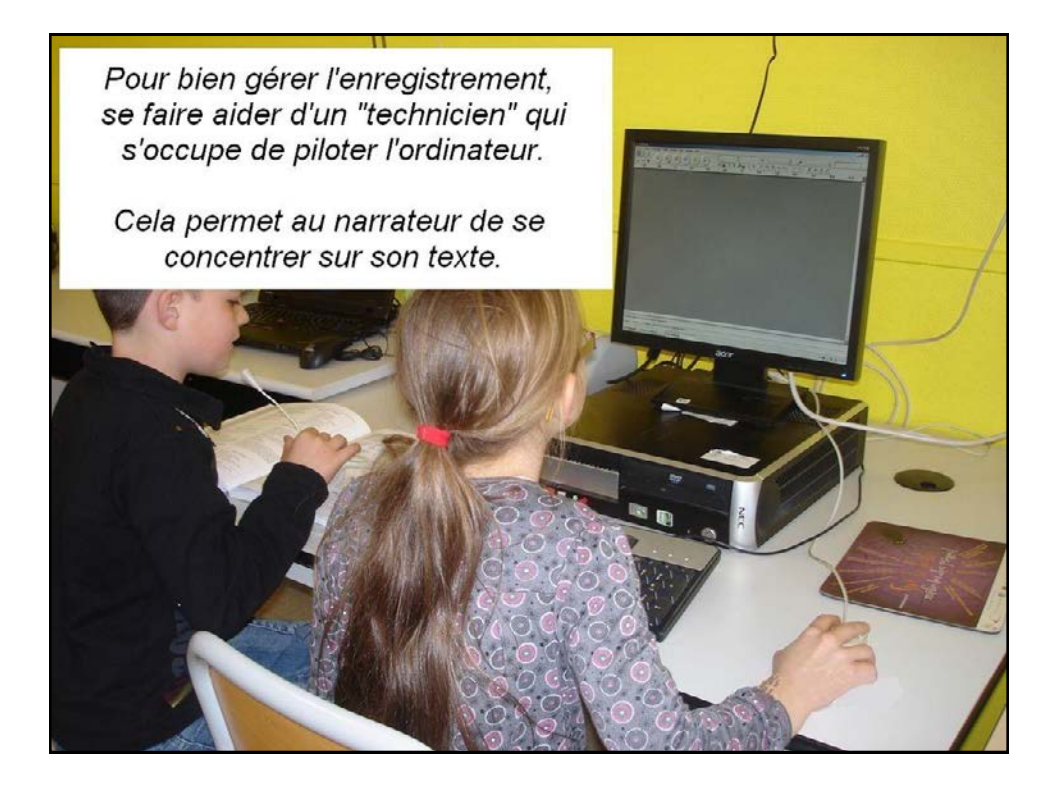

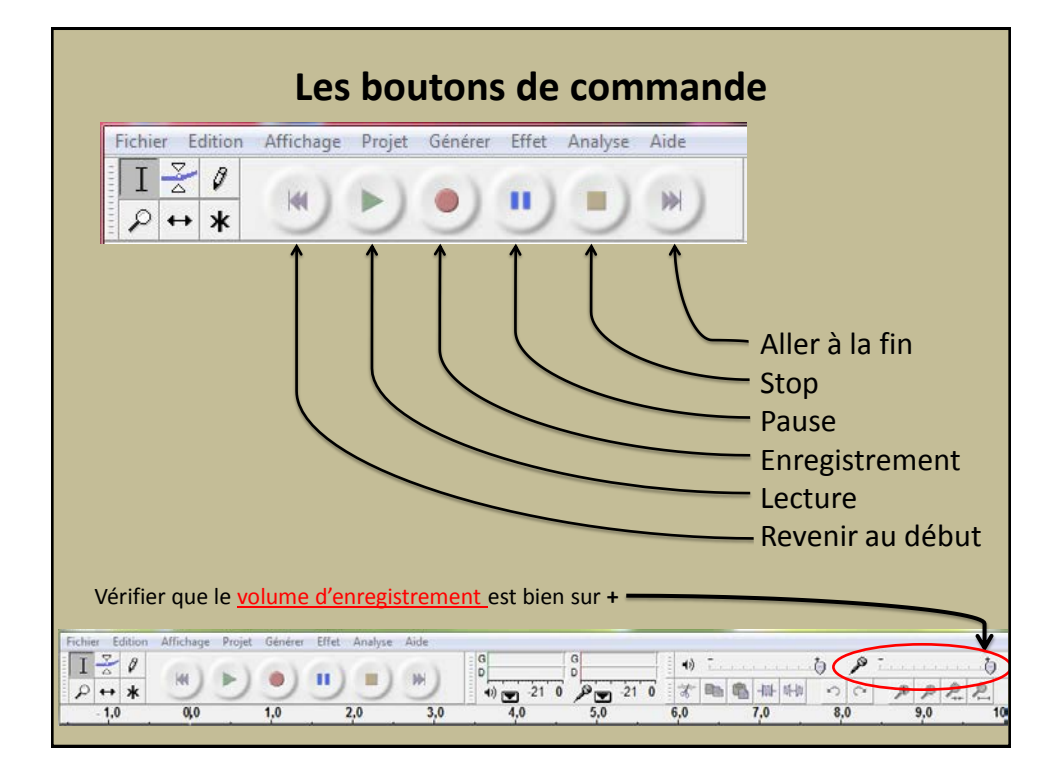

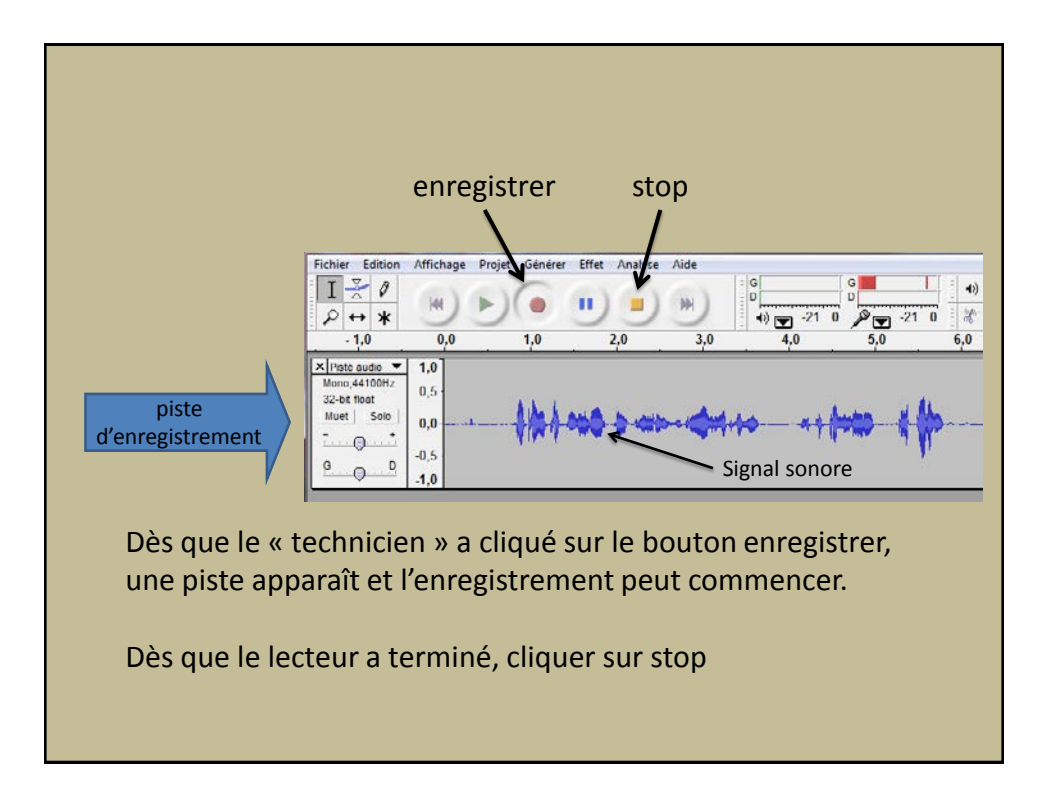

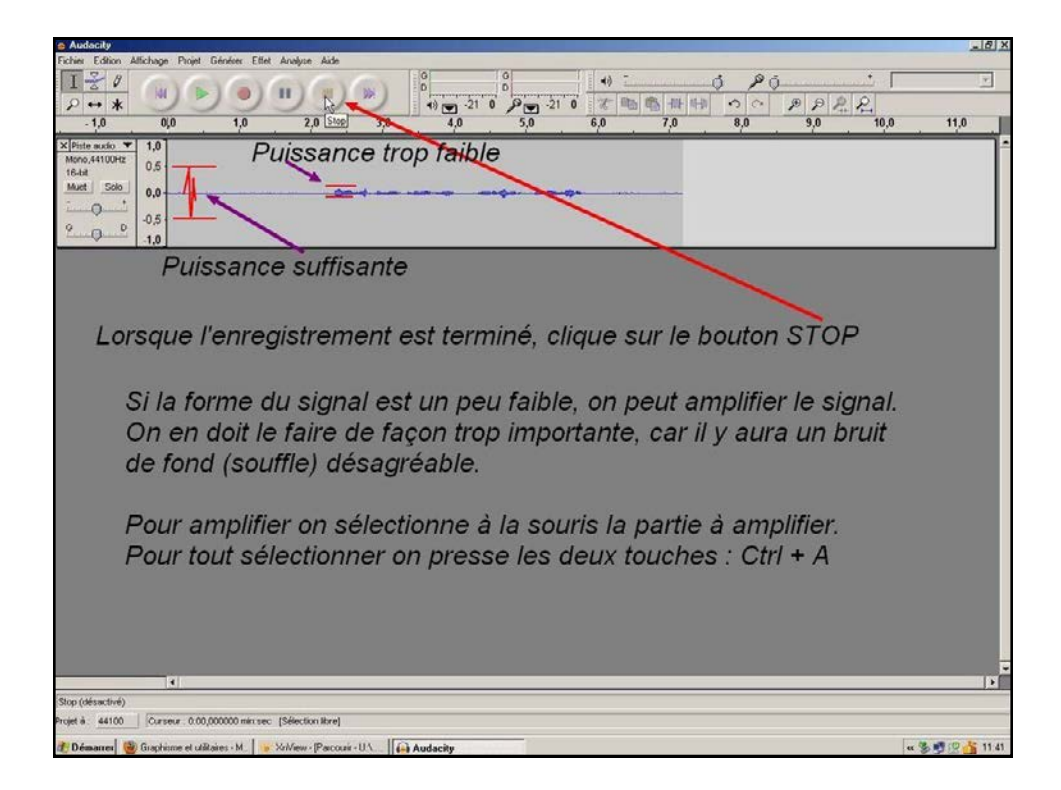

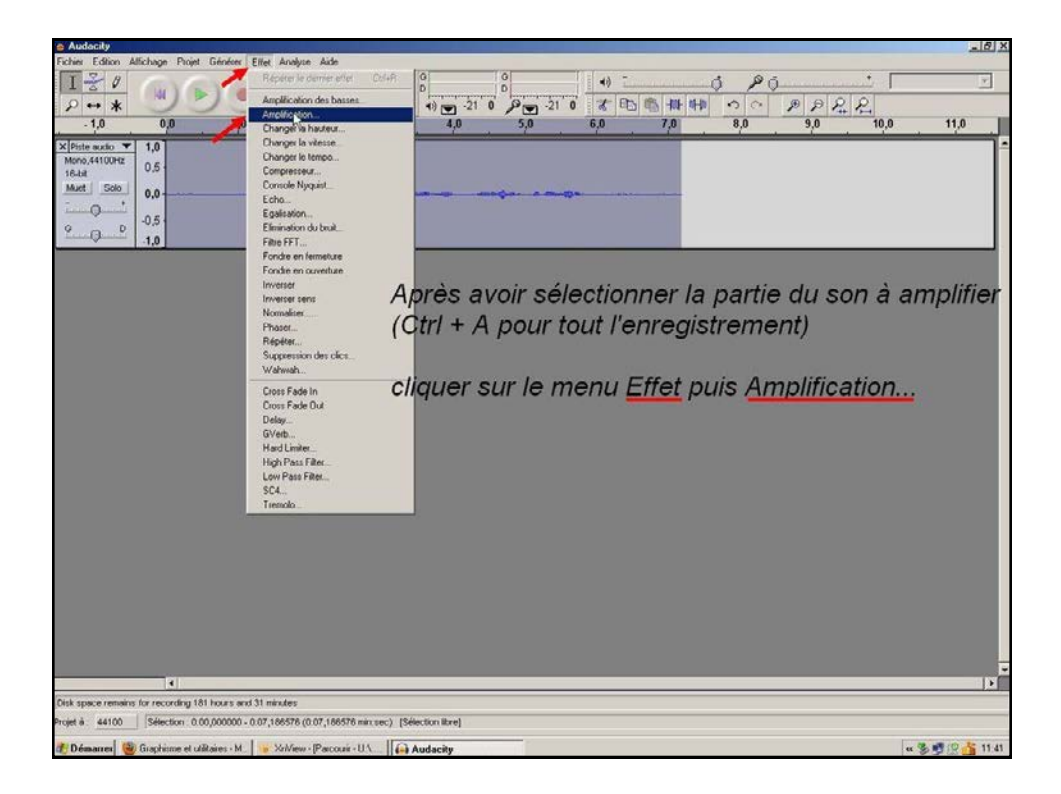

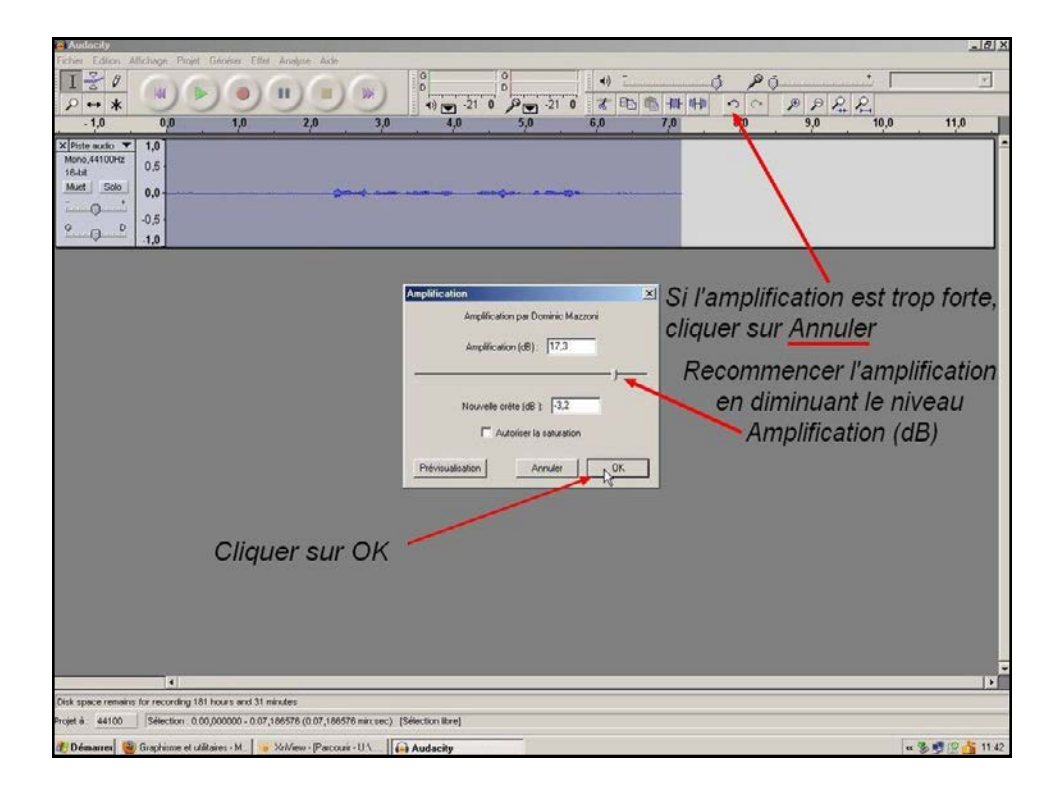

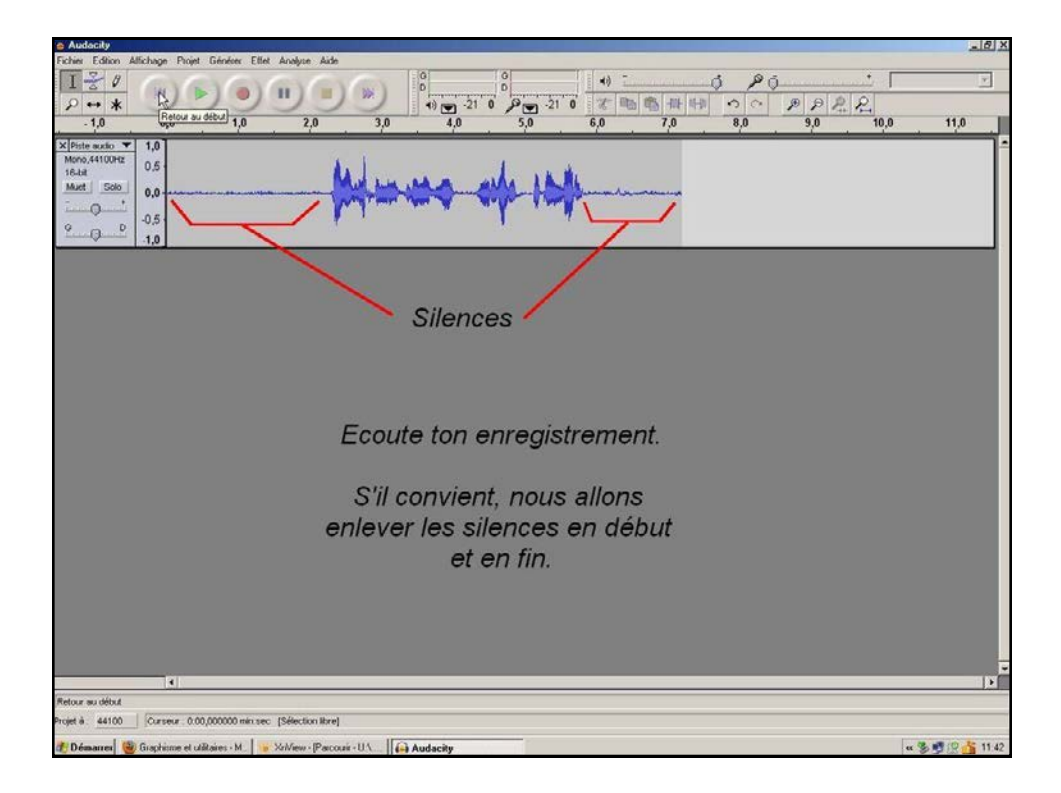

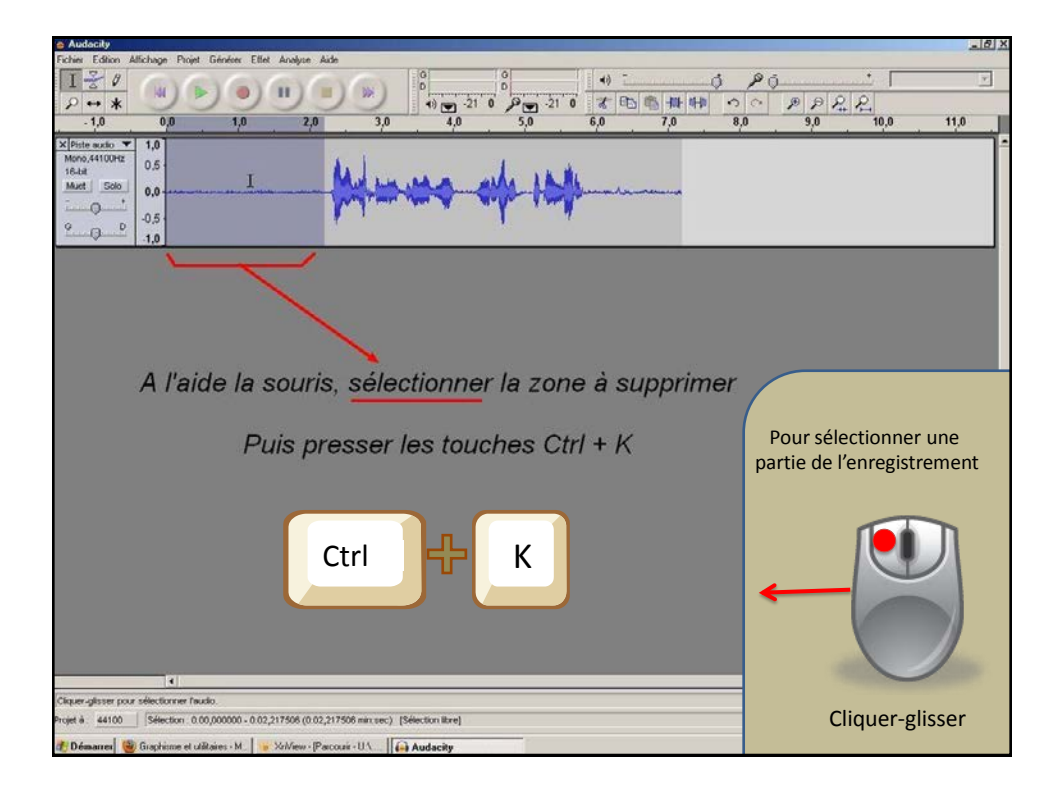

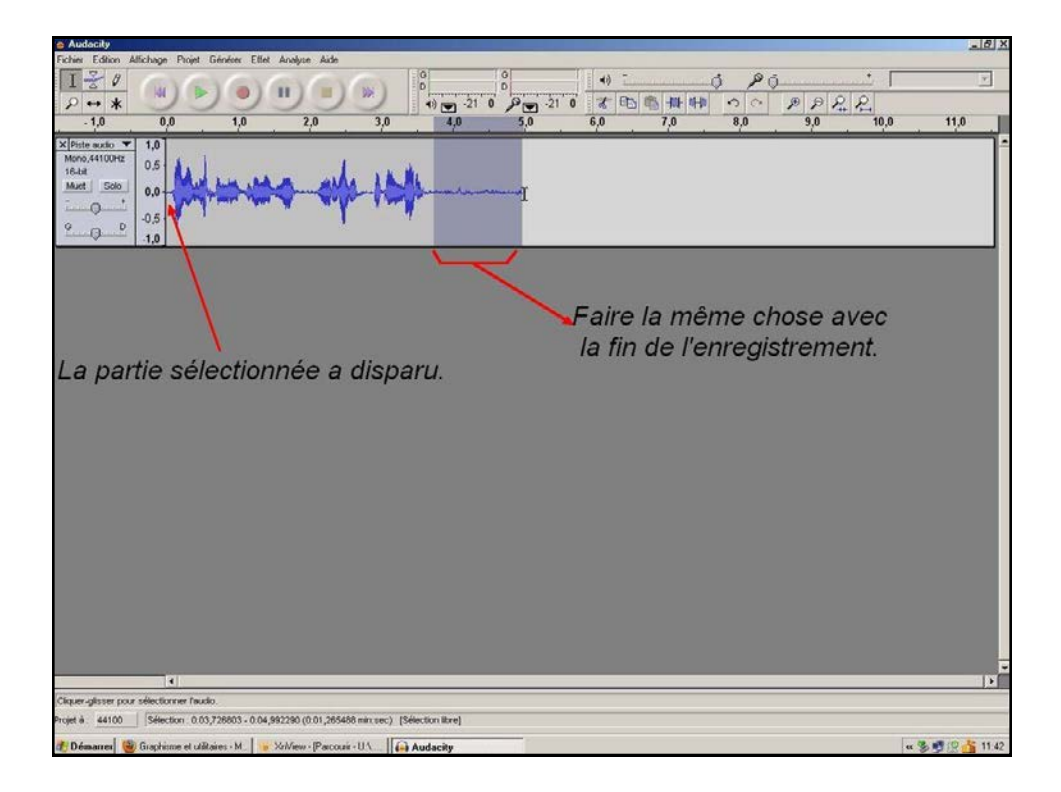

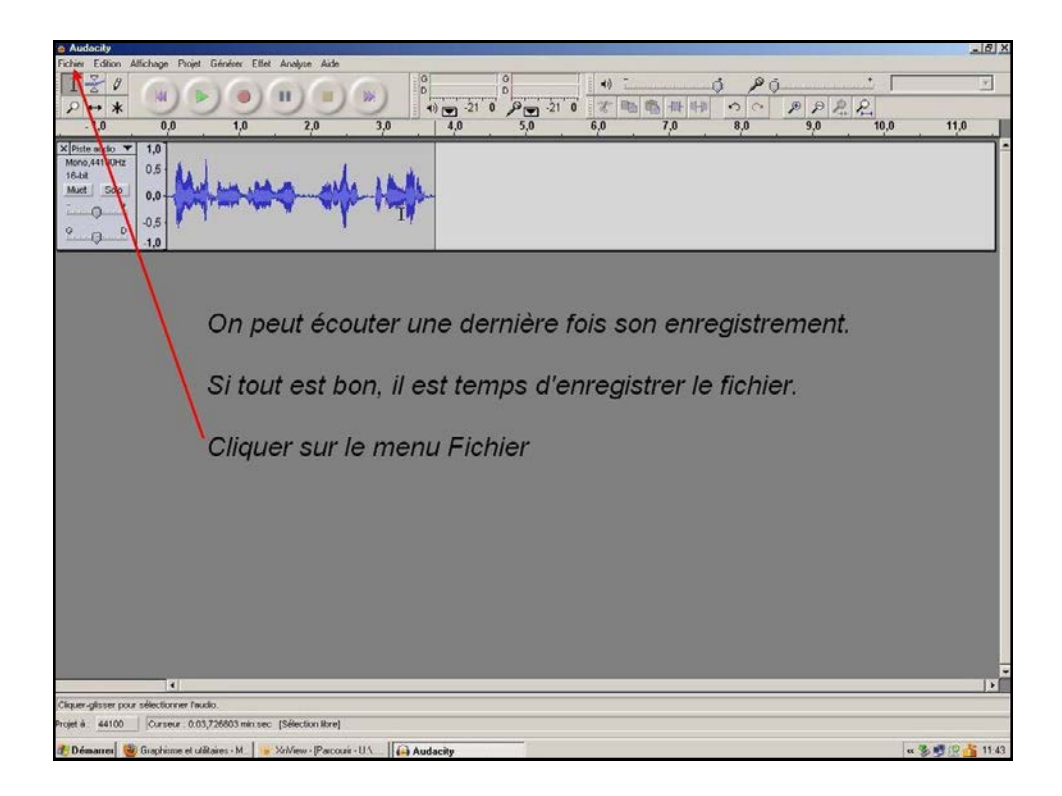

| Teres de Conserver de Conserver                                                                                                    | Audacity                                                         |                                                                                                    | _ @ X           |
|----------------------------------------------------------------------------------------------------|------------------------------------------------------------------|----------------------------------------------------------------------------------------------------|-----------------|
| Bookes Onthe   Everyprise is partiel Celebre   Predit decrets 2,0   Epopore in VMO,   Epopore in VMO,   Epopore in VMO                                                                                                    | Fichier Edition Allichage Projet Générer E                       | Ettet Analyse Aide                                                                                              |                 |
| Down<br>Everyther is point<br>Everyther is point<br>Exception is point ox<br>Points descent.<br>Expert on WWX.<br>Expert on WWX.<br>Expert on WX.<br>Exper on WX.<br>Expert on WWX.<br>Expert o | Nouveau Ctri+N                                                   | 0 0 0 0 0 0 0 0 0 0 0 0 0 0 0 0 0 0 0                                                                           | <i>v</i> .      |
| Formative is projet Call   Excerptive is projet Call   Excerptive is projet Call   Excerptive is projet Call   Experime in WWV.   Experime in WWV.   Exp                                                                                                    | Ouvriz Dhi+O                                                     |                                                                                                    |                 |
| Progetine is projet         2,0         3,0         4,0         5,0         6,0         7,0         8,0         9,0         10,0         11,0           Progetine is projet or number of the control of the control                                                                                                    | Fermer DM+W                                                      |                                                                                                    |                 |
| Prests stocks  Experte werWeit Experte and Stocks rev WW Experte and Stocks rev WW Experte an                                                                                                    | Enregistrer le projec Clin+s                                     | 2,0 3,0 4,0 5,0 6,0 7,0 8,0 9,0 10,0                                                                            | 11,0            |
| Experte en WAV.<br>Profet a subschoren WAV<br>Experte de subschoren WAV<br>Experte de subschoren WAV<br>Expere                                                                                                    | Projeta récenta                                                  |                                                                                                    |                 |
| sporte in splendom w M80'                                                                                                    | Eventer an WAV                                                   | the second second second second second second second second second second second second second second second se |                 |
| Lipote come M92       Lipote come Dgy Vela       Export Mole       Export Mole       Sécler Status       Sécler Status                                                                                                    | Exporter In utilection en WAV                                    | No                                                                                                    |                 |
| Experte for electron of Ogy Vote.<br>Experte for electron of Ogy Vote.<br>Expert Madel<br>Here an Space.<br>Imprime<br>Uniter Sélectionner Exporter comme MP3<br>For an analysis of the second second sec                                                                                                    | Exporter comme MP3<br>Exporter la selection en MN3               |                                                                                                    |                 |
| Experimentes.<br>Experimentes.<br>Guite Sélectionner Exporter comme MP3<br>Sélectionner Exporter comme MP3                                                                                                    | Exporter comme Ogg Vorbis<br>Exporter (a selection en Ogg Vorbis |                                                                                                    |                 |
| Mile en påge       Sélectionner Exporter comme MP3         Outer       Sélectionner Exporter comme MP3         Inter       Sélectionner Exporter comme MP3         Inter       Sélectionner Exporter comme MP3         Inter       Sélectionner Exporter comme MP3         Inter       Sélectionner Exporter comme MP3         Inter       Sélectionner Exporter comme MP3         Inter       Sélectionner Exporter comme MP3         Inter       Sélectionner Exporter comme MP3         Inter       Sélectionner Exporter comme MP3         Inter       Sélectionner Exporter comme MP3         Inter       Sélectionner Exporter comme MP3         Inter       Sélectionner Exporter comme MP3                                                                                                    | Exporter les macqueurs<br>Export Multiple                        |                                                                                                    |                 |
| Sélectionner Exporter comme MP3 s                                                                                                    | Mise en page<br>Imprimer                                         |                                                                                                    |                 |
| در المعالية المعالية المعالي                                                                                                    | Quitter                                                          | Sélectionner Exporter comme MP3                                                                                 |                 |
| مرود که خوانده که مروز می کوده می مروز می مروز می مروز می مروز می مروز می مروز که خوانده که مروز می مروز که خوانده که مروز می مروز که خوانده که مروز می مروز که مروز می مروز که مروز که مروز ک<br>مروز که مروز که مروز که مروز که مروز که مروز که مروز که مروز که مروز که مروز که مروز که مروز که مروز که مروز که مروز که مروز که مروز که مروز که مروز که مروز که مروز که مروز که مروز که مروز که مروز که مروز ک<br>مروز که مروز که مروز کو                                                                                                    | 1#                                                               | 전에 가슴을 가슴을 가슴을 가슴을 가슴을 가슴을 가슴을 가슴을 가슴을 가슴을                                                                      |                 |
| مرود کی خطرت (Sector Ber)<br>rget کی خطرات از مرکز 2000 Sector Ber)<br>کار Sector - 10.5 (Sector Ber)<br>کار Sector - 10.5 (Sector Ber)<br>Sector - 10.5 (Sector Ber)<br>Sector - 10.5 (Sector Ber)<br>Sector - 10.5 (Sector Ber)<br>Sector - 10.5 (Sector Ber)<br>Sector - 10.5 (Sector - 10.5 (S                                                                                                    |                                                                  |                                                                                                    |                 |
| ع (Stanne) کو (Stecton Stee)                                                                                                    |                                                                  |                                                                                                    |                 |
| د<br>ارول کی 44100 _ Corseer - 0.03/26003 min sec [Sélection litre]<br>کار Baname ( کو Graphime et uikkaies - H. ) که کارکوه - اکار _ ( Audachy ] کارکو - اکار این کارکوه - اکار ] کارکوه - اکار ] کارکوه - اکار ] کارکوه - اکار ] کارکوه - اکار ] کارکوه - اکار ] کارکوه - اکار ] کارکوه - اکار ] کارکوه - اکار ] کارکوه - اکار ] کارکوه - اکار ] کارکوه - اکار ] کارکوه - اکار ] کارکوه - اکارکوه - اکارکوه - اکار ] کارکوه - اکار ] کارکوه - اکارکوه - اکارکوه -                                                                                                    |                                                                  |                                                                                                    |                 |
| جز                                                                                                    |                                                                  |                                                                                                    |                 |
| مرودا غ. 44100 [Corseer- 0.03,756003 min.see [Sélection liter]<br>والمعمدور المعرفي المعرفين المعرفين المعرفين                                                                                                    |                                                                  |                                                                                                    |                 |
| دار کار<br>این کار<br>کار Baname ( کی Binghime et uikaies - H. کی کارافت - Paccusi - U. کی Audachy و 11.43 ( Audachy و 11.43 ( ) کار کار کار کار کار کار کار کار کار کار                                                                                                    |                                                                  |                                                                                                    |                 |
| د]                                                                                                    |                                                                  |                                                                                                    |                 |
| مرودا غ. 44100 [Curseur. 0.03,756003 min.see [Sélection litre]<br>والمعمدية المحمد المحمد الم                                                                                                    |                                                                  |                                                                                                    |                 |
| دار ۲۰۰۰ ۲۰۰۰ ۲۰۰۰ ۲۰۰۰ ۲۰۰۰ ۲۰۰۰ ۲۰۰۰ ۲۰                                                                                                    |                                                                  |                                                                                                    |                 |
| v j (j ) s<br>nget å 44100 [Oursew. 0.03,726003 min.sec [Sélection Bre]<br>(Démanne) Ginghinne et uikkeis: H. Schleev (Paccusi-U.L. Audachy v )                                                                                                    |                                                                  |                                                                                                    |                 |
| الم المعالي المعالي المعالي المعالي المعالي المعالي المعالي المعالي المعالي المعالي المعالي المعالي المعالي الم<br>المعالي المعالي المعالي المعالي المعالي المعالي المعالي المعالي المعالي المعالي المعالي المعالي المعالي المعالي<br>المعالي المعالي المعالي المعالي المعالي المعالي المعالي المعالي المعالي المعالي المعالي المعالي المعالي المعالي                                                                                                    |                                                                  |                                                                                                    |                 |
| مرافظ غر غفان کی کی کوری میں میں میں میں میں میں میں میں میں می                                                                                                    |                                                                  |                                                                                                    |                 |
| د المعالي المعالي المعالي المعالي المعالي المعالي المعالي المعالي المعالي المعالي المعالي المعالي المعالي المعا<br>المعالي المعالي المعالي المعالي المعالي المعالي المعالي المعالي المعالي المعالي المعالي المعالي المعالي المعالي<br>المعالي المعالي المعالي المعالي المعالي المعالي المعالي المعالي المعالي المعالي المعالي المعالي المعالي المعالي                                                                                                    |                                                                  |                                                                                                    |                 |
| د المعالي المعالي المعالي المعالي المعالي المعالي المعالي المعالي المعالي المعالي المعالي المعالي المعالي المعا<br>المعالي المعالي المعالي المعالي المعالي المعالي المعالي المعالي المعالي المعالي المعالي المعالي المعالي المعالي<br>المعالي المعالي المعالي المعالي المعالي المعالي المعالي المعالي المعالي المعالي المعالي المعالي المعالي المعالي                                                                                                    |                                                                  |                                                                                                    |                 |
| 4 Vigiel à <u>64100</u> Curseur. 0.03,726003 min sec. [Sélection:Bre] 6 Démanner   @ Graphinne et uilitaire: H. ] Audachy (N. ] Audachy (N. ] Audachy (N. ] Curseur. 2007. [Selection: Bre]                                                                                                    |                                                                  |                                                                                                    |                 |
| مرافع فران من المحمد المحمد المحم                                                                                                    |                                                                  |                                                                                                    |                 |
| ا المعالي المعالي ا<br>معالي المعالي المعالي المعالي المعالي المعالي المعالي المعالي المعالي المعالي المعالي المعالي المعالي المعالي المعالي المعالي المعالي المعالي المعالي المعالي المعالي معالي المعالي المعالي المعالي المعالي معالي معالي المعالي معالي معالي معالي معالي معالي معالي معالي معالي معالي معالي معالي معالي معالي معالي معالي معالي معالي معالي معالي معالي معالي معالي معالي معالي معالي معالي معالي معالي معالي معالي معالي معالي معالي معالي معالي معالي معالي معالي معالي معالي معالي معالي معالي معالي معالي<br>معالي معالي معالي معالي معالي معالي معالي معالي معالي معالي معالي معالي معالي معالي معالي معالي معالي معالي معالي معالي معالي معالي معالي معالي معالي معالي معالي معالي معالي معالي م<br>معالي معالي معالي معالي معالي معالي معالي معالي معال                                                                                                    |                                                                  |                                                                                                    |                 |
| nget å : 44100   Ourseur: 0.03,728803.min.sec: [Sélection ikre]<br>街 Démannej 🝓 Gughime et uilitaies - M. ] 🐨 Xulview - Paccouri - U.S.   🖨 Audacity (* 3) 👰 (2) 🏂 11.43                                                                                                    |                                                                  |                                                                                                    | 1               |
| rajet 4. 44100    Curseur 0.03,726003 min.eec [Sélection Bre]                                                                                                    |                                                                  |                                                                                                    |                 |
| 🐮 Démarrer 🕘 Graphinne et ulikaires - M. 🕛 Xh/lew - Paccozi - U.L. 🔂 Audacky 📧 🕏 🔊 🖉 🥵 🚺 43                                                                                                    | Projet à 44100 Curseur 0.03,726803 min                           | rsec (Sélectionilitre)                                                                                          |                 |
|                                                                                                    | 🐮 Démarrer 🥮 Graphisme et utilitaires - M                        | Volvew · Paccusi · U.1                                                                                          | « 🕉 🛒 😰 🏂 11.43 |

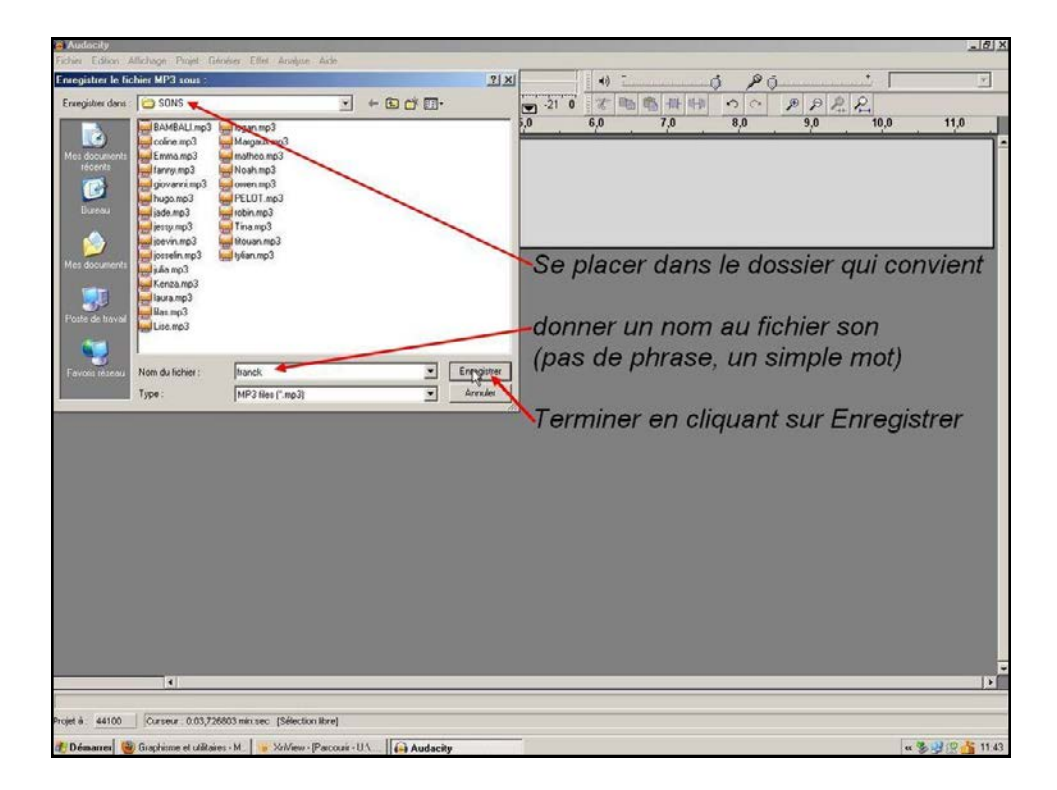

| S Audocity                                                                                                    | - 6 × |
|----------------------------------------------------------------------------------------------------|-------|
| Tele Calor Addrage Part Green Eller Andre Adv<br>日本 10 0 0 0 0 0 0 0 0 0 0 0 0 0 0 0 0 0 0                                                                                                     | ,0    |
| X       10         MMXA-1100rt       10         0.0       0.5         0.0       0.5         1.0       0.5         1.0       0.5         1.0       0.5         1.0       0.5         1.0       0.5         1.0       0.5         1.0       0.5         1.0       0.5         1.0       0.5         1.0       0.5         1.0       0.5         1.0       0.5         1.0       0.5         1.0       0.5         1.0       0.5         1.0       0.5         1.0       0.5         1.0       0.5         1.0       0.5         1.0       0.5         1.0       0.5         1.0       0.5         1.0       0.5         1.0       0.5         1.0       0.5         1.0       0.5         1.0       0.5         1.0       0.5         1.0       0.5         1.0       0.5         1.0       0.5         1.0       < |       |
|                                                                                                    |       |
|                                                                                                    |       |
| Fin de la présentation                                                                                                    |       |